Please check this before using the Service / 使用该服务前请先确认 / 請在使用服務前先確認 / 서비스 이용 전에 확인하시기 바랍니다.

サービスご利用前にご確認ください

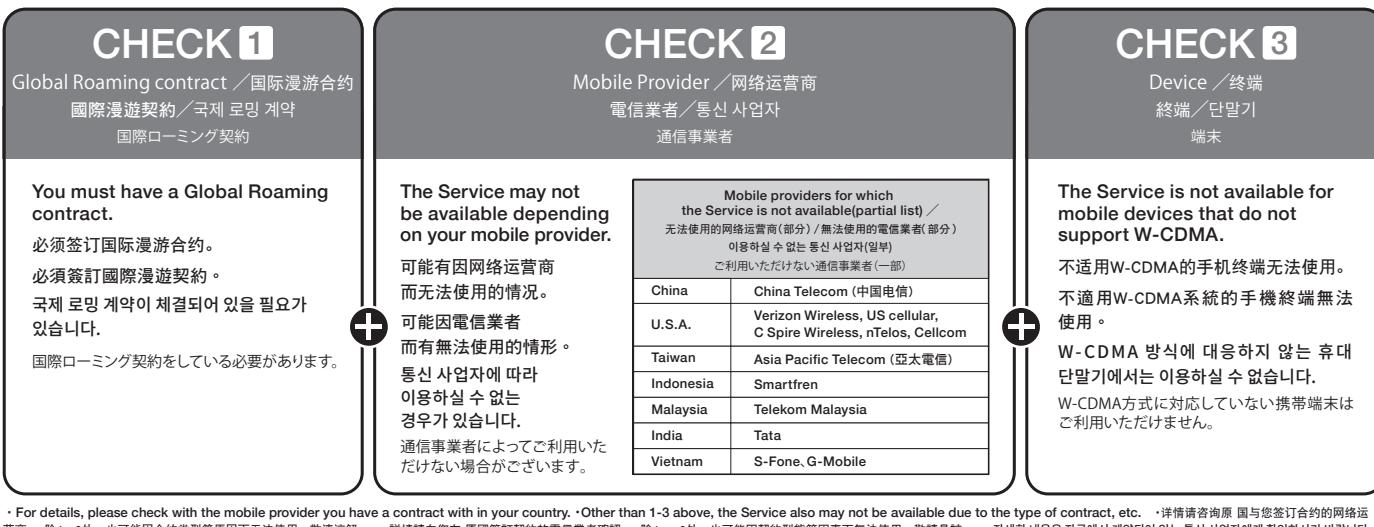

・For details, please check with the mobile provider you have a contract with in your country. •Other than 1-3 above, the Service also may not be available due to the type of contract, etc. ・洋情請咨询原目均差式行会的的网络运 营商。 ·除 1~3分, 也可能因合约类型等原因而无法使用, 敬请谅解。 ・詳情請向您在 原國簽訂契約的電信業者確認 。·除 1~3分, 也可能因契約型態等因素而無法使用, 敬請良認 。 ·자세芭 내용은 거국에서 계약되어 있는 동신 보여지에게 확인하시기 바랍니다. ·1-3 01외에도 계약 형태에 따라서는 018하실 수 없는 점字가 02으므로, 양해 부탁 드립니다. ·詳仁は自国でご契約いただいている通信事業者へご確認びださい、 i~3以外でも、契約形態などによりご利用いただけない場合がありますのでご容赦びださい。

## Roaming settings / 漫游设定 / 漫遊連線設定 / 로밍처 설정 / ローミング設定

After checking 1 through 3 above, set your roaming network to "SoftBank" on the Settings screen\*. 确认以上1~3点后,通过设定画面<sup>※</sup>称漫游目标设定为"SoftBank"。 確認以上1~3後, 從設定畫面<sup>※</sup> 將網路漫遊連線設定為「SoftBank」。 상기 1~3을 확인 후, 설정 화면<sup>®</sup>에서 로밍처를 "SoftBank"로 설정하십시오.上記1~3をご確認後、設定画面<sup>®</sup>からローミング先を「SoftBank」に設定します。

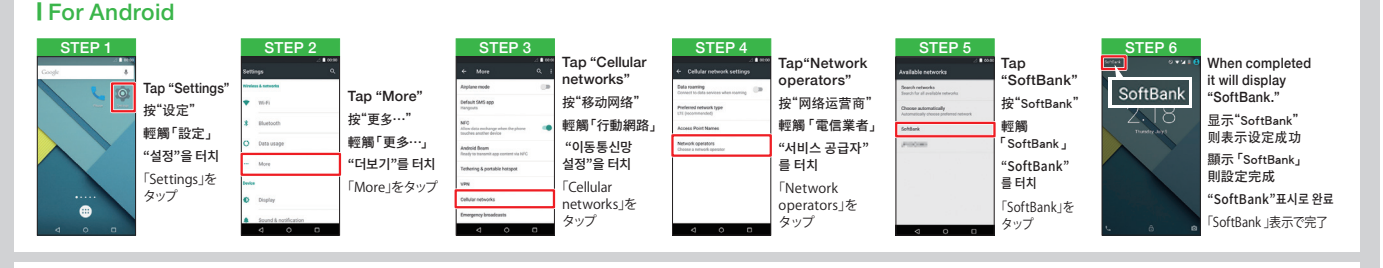

## | For iOS

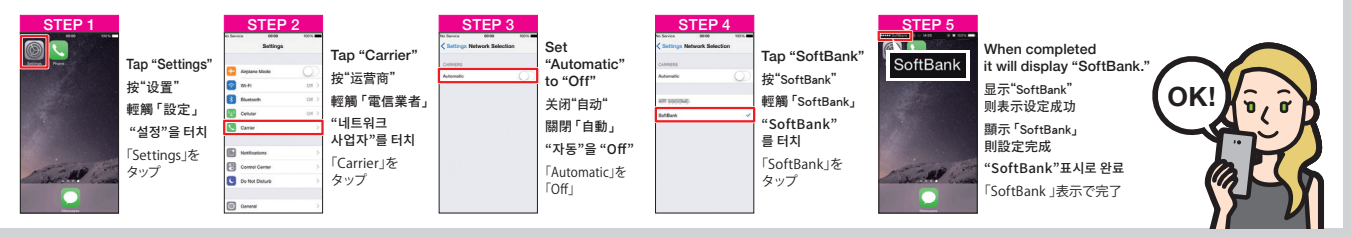

\*The screens above are just one example. The Settings screen depends on the device model and OS. 설정 화면은 단말기 기종 및 OS에 따라 다릅니다. ※上記画面は一例です。設定画面は端末の機種およびOSに依存します。

\*The screens above are just one example. The Settings screen depends on the device model and OS. ※以上图为例。设定画面因终端机型及OS而不同。※以上畫面為一例 - 設定畫面取決於終端的機型及OS。 ※ 상기 화면은 일레입니다.

## **SoftBank**

## Troubleshooting / 故障排除 / 故障排除 / 문제 해결

トラブルシューティング

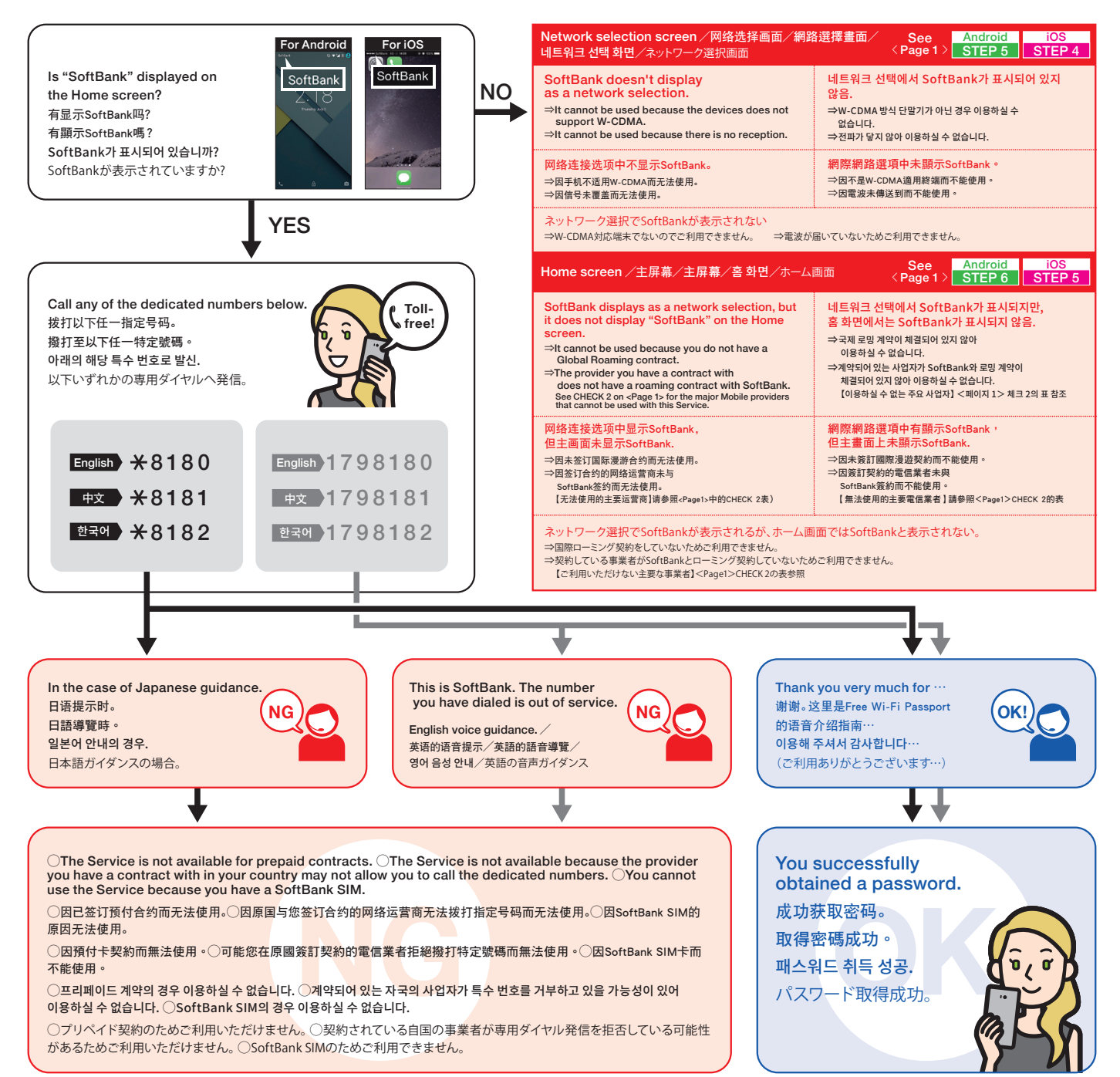